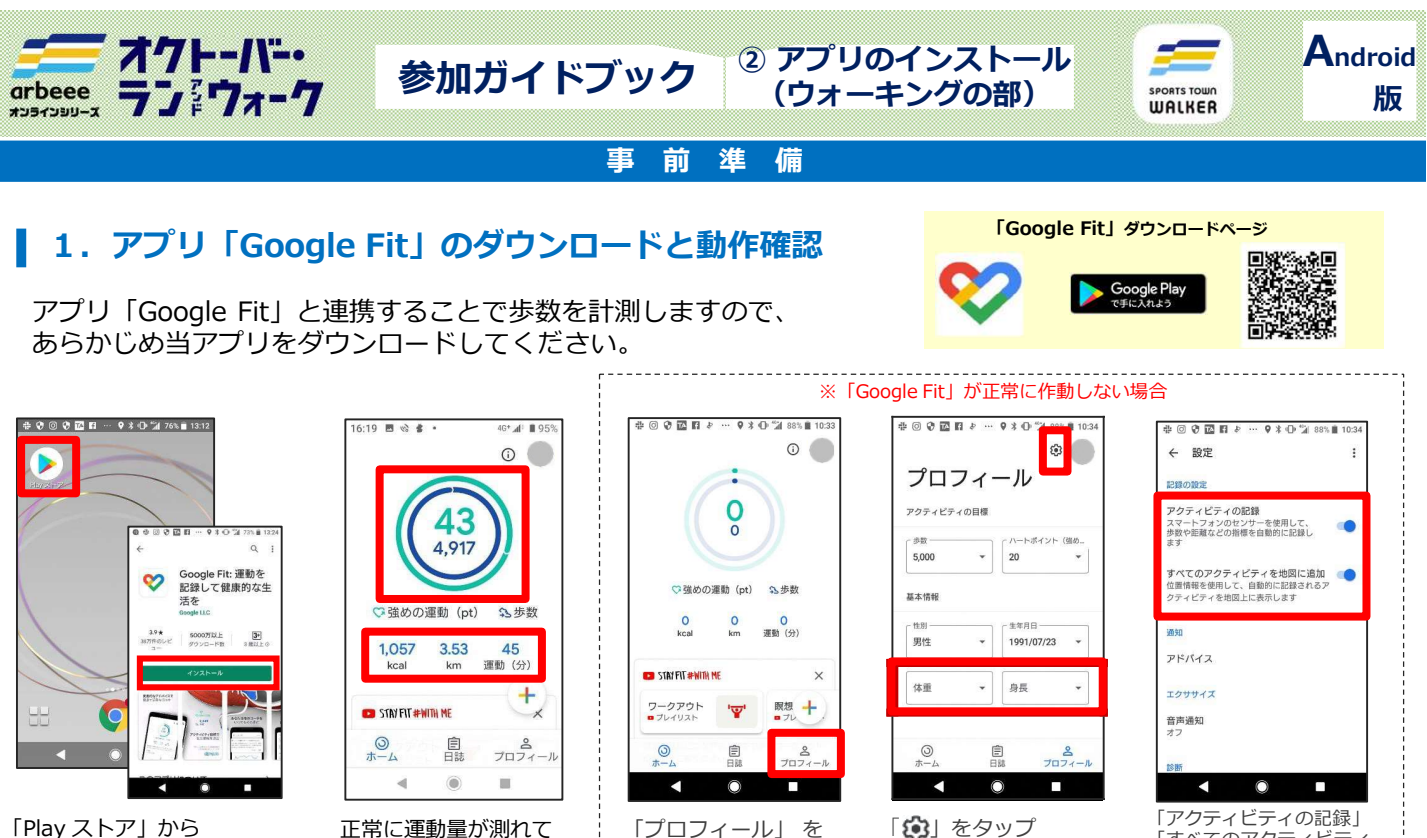

「Play ストア」から 「Google Fit」をダウンロード

してください。

| Redi       | kin     |      |
|------------|---------|------|
| STAY FIT # | WITH ME |      |
| 0<br>л—д   | 自訪      | プロフィ |
|            |         |      |

2. アプリ「スポーツタウンWALKER」のダウンロード

右記のコードをスマートフォンで読み取って、アプリをダウンロード

| ♡強めの               | 運動(pt)     | 25数                     |
|--------------------|------------|-------------------------|
| Okcal              | 0<br>km    | <mark>○</mark><br>運動(分) |
| 🚥 STAY FIT #WITH   | NE         | ×                       |
| ワークアウト<br>■ プレイリスト | ' <b>'</b> | 瞑想 十                    |
| ()<br>ホーム          | 目誌         | <u>&amp;</u><br>プロフィール  |
| •                  | 0          |                         |

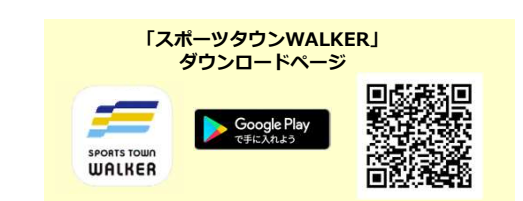

「すべてのアクティビテ

ください。

を地図に追加」をONにして

## 3. 「スポーツタウンWALKER」を起動し、

Google アカウントを選択

①「スポーツタウンWALKER」 差タップし、アプリを起動

- ②「Google Fit」に登録しているGoogleアカウントを選択
- ③ 位置情報へのアクセスを「許可」にタップ

WALKER

0

6 步行太郎

本田太郎

<

西田太郎

## 「Sports net ID (RUNNET)」連携 4.

※体重、身長の入力を 忘れずに行ってください。

①「Sports net ID(RUNNET)」のユーザIDとパスワードを入力

②「ログイン」をタップ

※連携がお済みでないと「オクトーバー・ラン&ウォーク 2022」に参加できません。

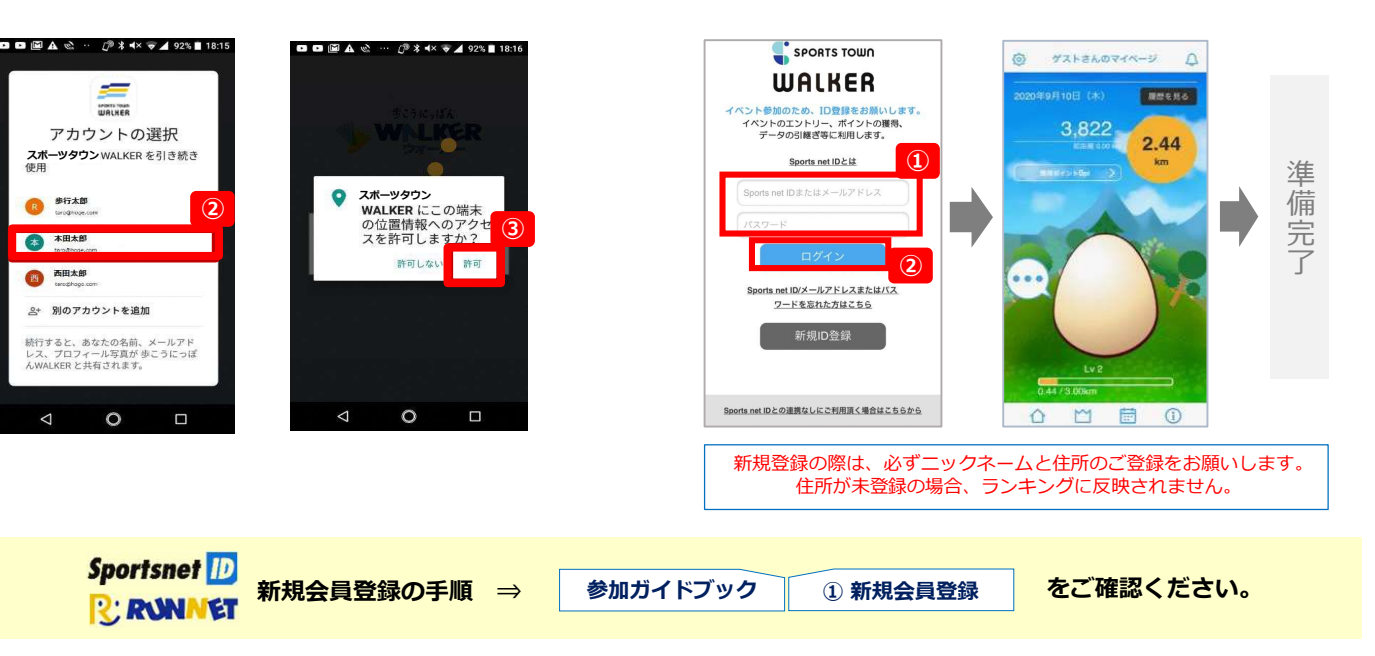

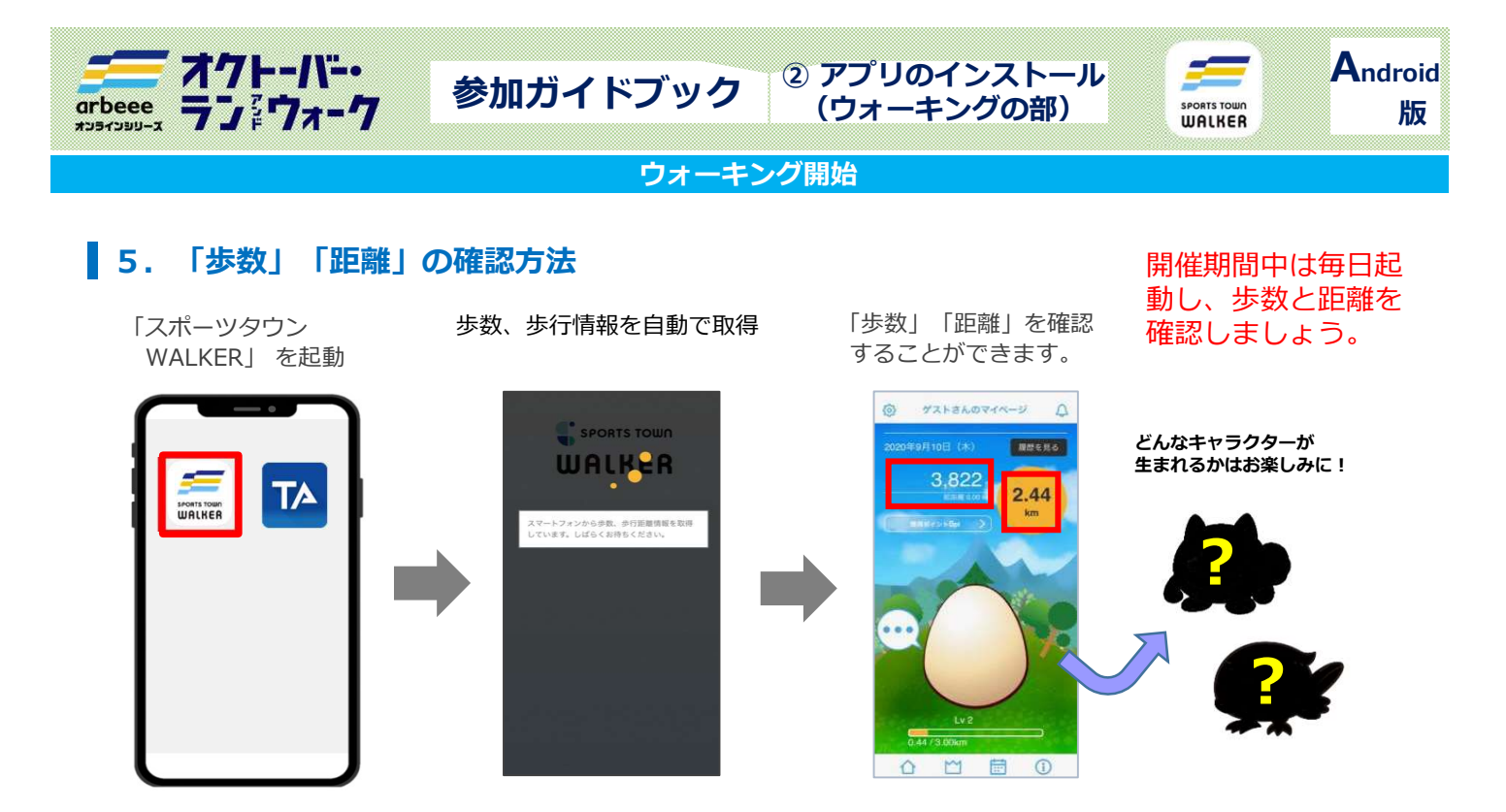

10月にアプリを起動することで「オクトーバー・ラン&ウォーク2022」に自動参加となります。 また、アプリを起動した際に歩数などのデータが取り込まれます。 ランキングは最終起動時までのデータが反映されるため、開催期間中の最終日にも起動しましょう。

## 6. ランキングの確認

個人ランキング(全体) 個

個人ランキング(都道府県内)

個人ランキング(スポーツタウン内) ※参加自治体の住民の皆さんのみが対象となります。

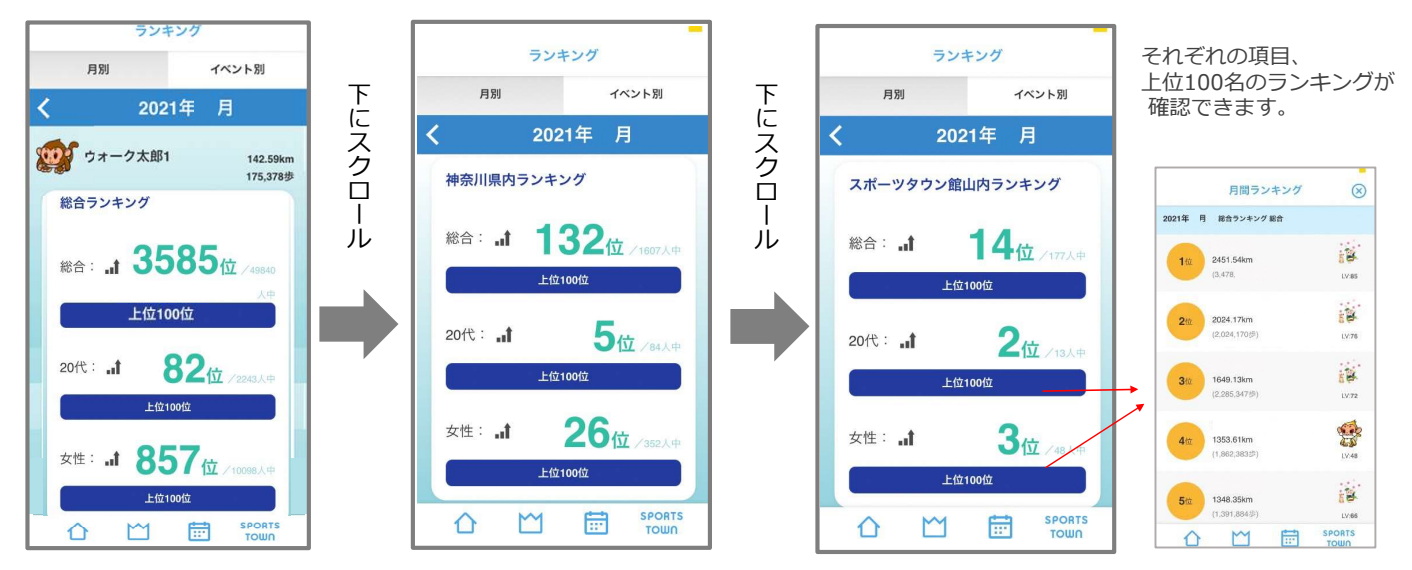

## 各種ランキングは大会HPからも確認が可能です。

※自治体対抗戦のランキングはアプリ内で確認することができません。大会HPでご確認ください。⇒

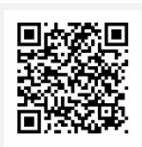

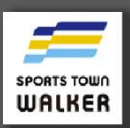

に関するQ&Aはこちら ⇒

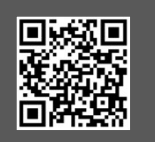

【イベント内容に関するお問い合わせ】 オクトーバー・ラン&ウォーク2022大会事務局

october@runners.co.jp 【アプリに関するお問い合わせ】

アノリに関するお向い合わせた arbeeeオンラインシリーズ アプリサポートセンター \_arbeee-apps@runners.co.jp